# labom

# **Pressure transmitter PASCAL Ci4**

Type series CI4xxx

# **Operating Instructions**

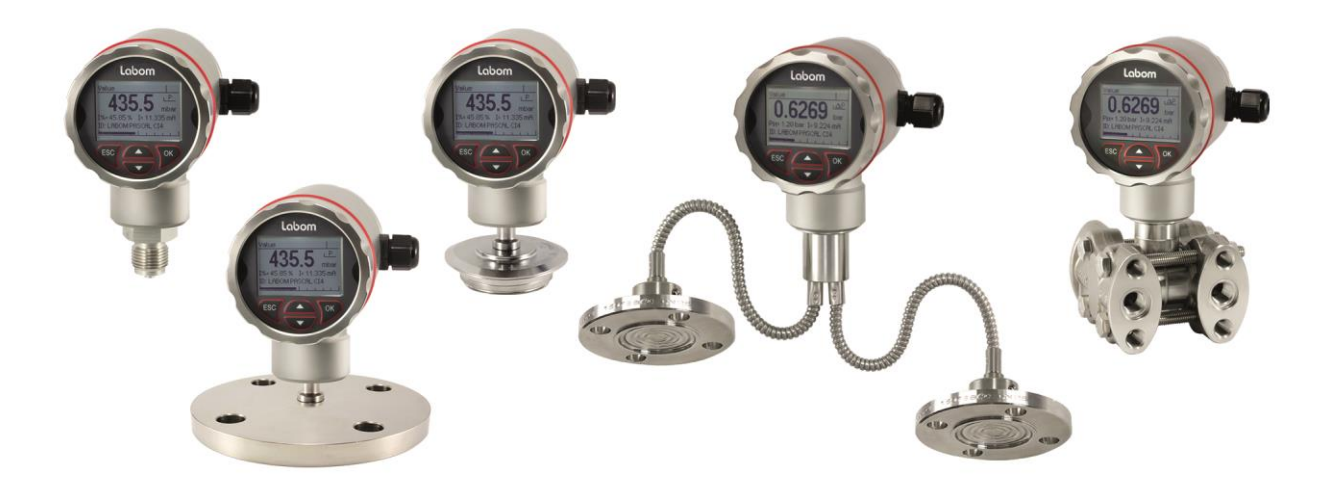

| 1 | Gen   | eral Information                           | 2  |
|---|-------|--------------------------------------------|----|
|   | 1.1   | Safety Notes                               | 2  |
|   | 1.2   | Intended Use                               | 2  |
| 2 | Tran  | sportation and Storage                     | 2  |
| 3 | Insta | allation and Commissioning                 | 2  |
|   | 3.1   | Devices with Diaphragm Seal                | 2  |
|   | 3.2   | Differential pressure devices              | 3  |
|   | 3.3   | Mechanical Installation                    | 3  |
|   | 3.4   | Electrical Connection                      | 3  |
|   | 3.5   | Mounting the Remote Display                | 4  |
| 4 | Ope   | ration                                     | 5  |
|   | 4.1   | Test Terminals                             | 5  |
|   | 4.2   | Remove Display / Activate Write Protection | 6  |
|   | 4.3   | Adjustment of the display contrast         | 6  |
|   | 4.4   | Maintenance / Service                      | 7  |
| 5 | Disa  | ssembly                                    | 7  |
| 6 | Use   | r Manual                                   | 8  |
|   | 6.1   | Basics of the Operating Concept            | 8  |
|   | 6.2   | Display Mode / Measured Value Display      | 9  |
|   | 6.3   | Menue Mode / Operating Menue               | 12 |
|   | 6.4   | The Menue Tree                             | 14 |
|   |       |                                            | -  |

# **1** General Information

This document contains necessary information for the proper installation and use of this device. In addition to this instruction, be sure to observe all statutory requirements, applicable standards, the additional technical specifications on the accompanying data sheet (see www.labom.com) as well as the specifications indicated on the type plate.

# 1.1 Safety Notes

The installation, set up, service or disassembly of this device must only be done by trained, qualified personnel using suitable equipment and authorized to do so.

# Warning

Media can escape if unsuitable devices are used or if the installation is not correct.

Danger of severe injury or damage

> Ensure that the device is suitable for the process and undamaged.

If you have purchased a device with EX or SIL approval, please refer to the enclosed EX or SIL instructions for the relevant data and information. These documents are also available on our homepage www.labom.com.

# 1.2 Intended Use

The device is intended to measure pressure of gases, vapors and liquids as specified in the data sheet.

### 2 Transportation and Storage

Store and transport the device only under clean and dry conditions preferably in the original packaging. Avoid exposure to shocks and excessive vibrations.

Permissible storage temperature: -40...80 °C

#### 3 Installation and Commissioning

Ensure that the device is suitable for the intended application with respect to pressure range, overpressure limit, media compatibility, temperature range and process connection.

After the mechanical installation and electrical connection is completed, the device is ready for operation as soon as the power supply is switched on.

#### 3.1 Devices with Diaphragm Seal

Remove the protective cap or protective wrapping from the diaphragm only just before installation to prevent contamination or damage.

The diaphragm must not be touched. Do not place the device on its diaphragm. Even small scratches or deformations may negatively influence the zero point or other characteristics of the device.

Pressure transmitter and diaphragm seal are a closed system that must not be separated.

You can find further information about diaphragm seals in the document TA\_031 on www.labom.com.

# 3.2 Differential pressure devices

The high pressure side is marked with a plus (+), the low pressure side with a minus (-). Connect the plus side to the process connection with the higher pressure. For filter monitoring this is e.g. the inlet side, for level measurements it is the lower process connection.

### 3.3 Mechanical Installation

Use gaskets, if required, that are suitable for the process connection and resistant to the media.

Before starting operation, check the process connection carefully for leaks under pressure.

You can use the device in any mounting position. Normally the transmitter is adjusted for a vertical mounting position.

Depending on the pressure range and process connection, a zero point offset may occur due to the mounting position or mechanical assembly. Check the zero point after mounting and make a zero point correction if necessary."

# 3.4 Electrical Connection

Complete the mechanical installation before you connect the device electrically. Set up all electrical connections while the voltage supply is switched off.

> Output (2-wire) Permissible supply voltage Permissible load

4...20 mA (20...4 mA) U<sub>V</sub> = 12...30 VDC  $R_B \le (U_V - 12 V) / 22 mA$ 

Circular connector M12

Cable gland

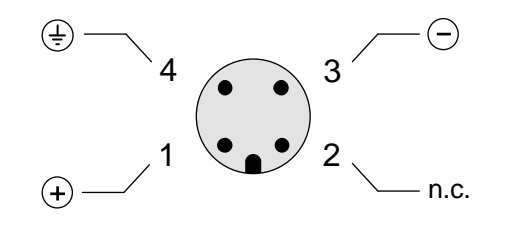

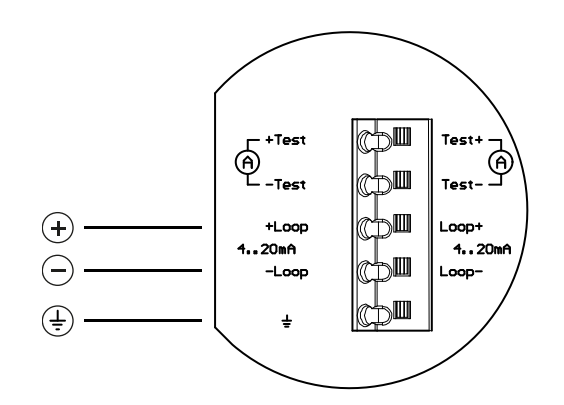

# Terminal box

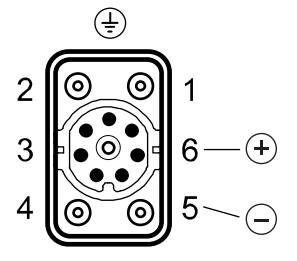

#### Figure 1: Options for the electrical connection

Pay attention to the following points regarding electrical connections via cable gland and terminal block:

- Do not forget to tighten the cable gland after the electrical connection is finalised.
- Press down the spring of spring-operated terminals as far as possible, e.g. with a screwdriver, before you insert the cable. Otherwise a safe electrical connection cannot be ensured.

# 3.5 Mounting the Remote Display

Optionally you can mount the display and control unit away from the measuring point in an additional housing. The back plate of the housing is universally suitable for wall mounting or pipe mounting for pipe diameters from 30 - 64 mm. For pipe mounting, you can order the corresponding U-bolts from LABOM.

For best EMC protection, only use the included cable.

If you ordered the remote display together with the device, the assembly has been completed in the factory. You only need to route the cable and mount the housing with the remote display.

If you have received the remote display as a retrofit kit, proceed as follows:

- 1. Unmount the front cover and the display unit from the PASCAL Ci4 (see 4.2).
- 2. Replace them with the adapter piece (round part with M12 socket) and front cover, which were screwed onto the remote display housing for shipment. Do not forget to connect the cable on the back with the display connector on the CPU module.
- 3. The cable may be shortened to on-site requirements. Colour codes on the terminals indicate which wire should be connected to which terminal (see Figure 2).
- 4. Mount the remote display housing using the mounting holes to a wall, a pipe or another suitable location.
- 5. Plug the M12 connector of the cable into the socket of the adapter piece.
- 6. Now connect the cable on the display module with the corresponding connector on the terminal board in the remote housing and insert the display module in the same manner as for the device itself (see 4.2).
- 7. The last step is to close the remote housing with the display cover that was previously on the device.

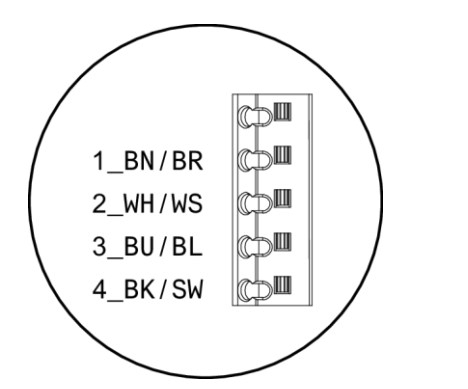

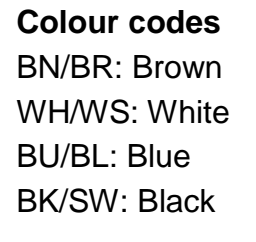

Figure 2: Connection of the remote display housing

This modification can be performed during operation. We do recommend, however, to switch off the device during the modification.

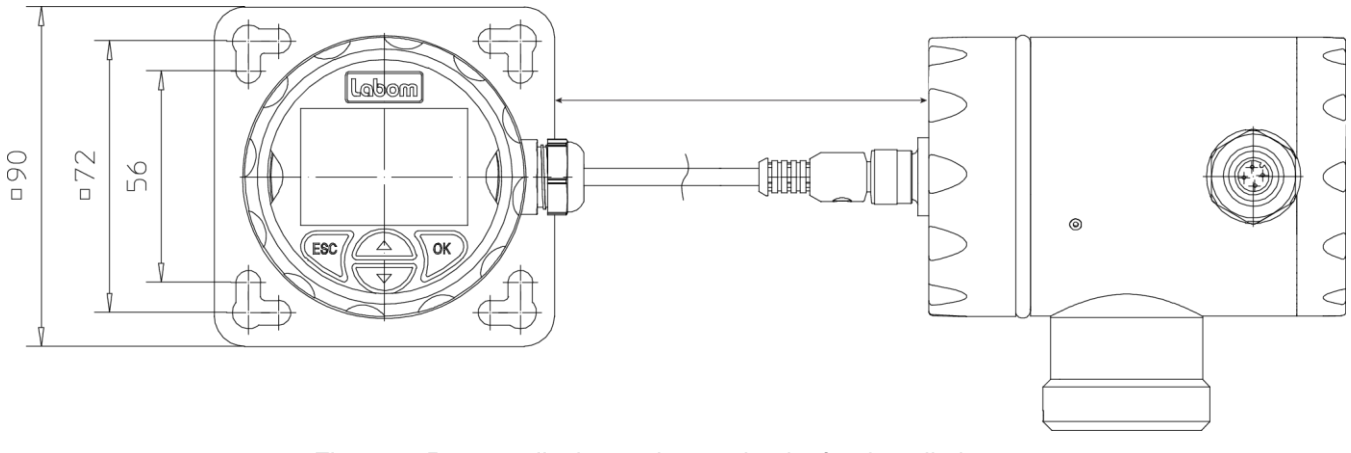

Figure 3: Remote display and control unit after installation

# 4 Operation

During operation, take care that the device remains within its intended pressure and temperature ranges. No other monitoring is necessary.

Permissible ambient temperature: -40...80 °C

# 4.1 Test Terminals

You can check the output current without interrupting the current loop, using the test terminals on the terminal board. When you connect a current meter to the "+Test" and "-Test" terminals, the current is automatically routed through it.

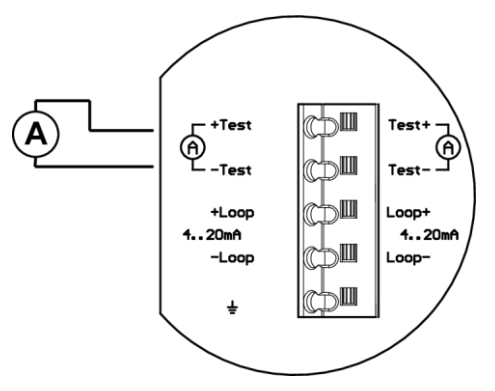

Figure 4: Current measurement during operation using test terminals

# 4.2 Remove Display / Activate Write Protection

Using the DIP switch in the device, you can disable changes to the configuration via the display or via HART (not for type series Cl4xx3 with a process connection on the back). To activate the write protection, you must first remove the display module. Proceed as follows:

- Unscrew the front cover
- Turn the display module 20° counterclockwise
- Lift off the display module carefully

unscrew front cover

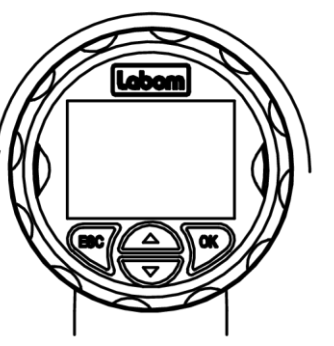

turn display module 20°

remove display module

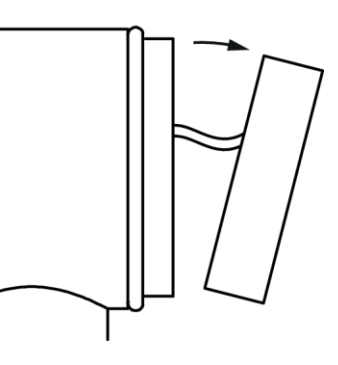

Figure 5: Removing the display

After removing the display module you can reach the DIP switch on the CPU module. The write protection is active when the DIP switch is in the "ON" position.

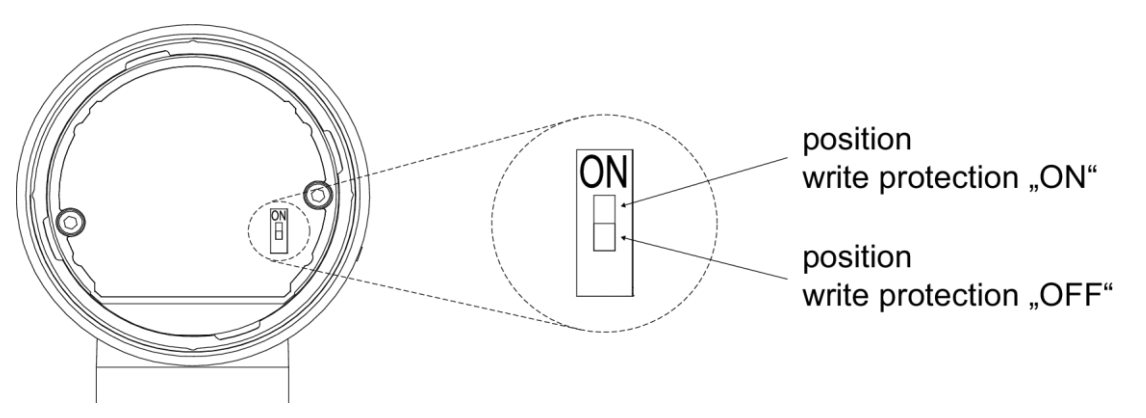

Figure 6: Write protection via slide switch in the device

Re-mount the display module in the reverse order.

# 4.3 Adjustment of the display contrast

The display contrast can be adjusted (display software version 2.0.5 and above).

Press and hold the ESC key and use the arrow keys to adapt the contrast.

The setting is saved and the contrast screen closes as soon as the ESC key is released.

# 4.4 Maintenance / Service

When properly installed in accordance with applicable specifications, this device is maintenance-free. However, we recommend an annual recalibration of the device.

In case of damage or defects, the customer can replace the following elements:

- Display module
- Cable glands (if applicable)

For defects to other components, repairs must be performed in the factory.

### 5 Disassembly

When measuring hot media, make sure that the device has cooled down prior to any dismounting or wear appropriate protective clothing to avoid burns.

Switch off the power supply to the device before disconnecting the electrical connections. Once this is done, the device may be mechanically removed.

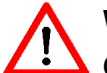

# Warning

Opening pressurized lines might cause severe injuries.

Danger of severe injuries or damage

Relieve the process pressure before attempting to remove the device. Shut off the pressure supply for all feed lines to the device and relieve the pressure in them.

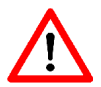

# Warning

Hazardous deposits and residues might remain on opened process connections and removed devices.

Danger of injury

After the device has been removed, seal off the measuring point and mark the open process connection accordingly. Consider a possible danger due to residues when handling the removed device.

# 6 User Manual

The device can be configured via the display module as well as the HART protocol. The following pages describe operation and configuration of the device using the display module. (valid from display module software version 2.0.0).

An overview of the menue structure can be found on the last page of this document.

### 6.1 Basics of the Operating Concept

The display module consists of a dot-matrix display with 80x128 pixels as well as a 4-button control panel.

The four buttons below the display allow an intuitive operation of the device. The general functionality of the buttons is identical in all operating modes.

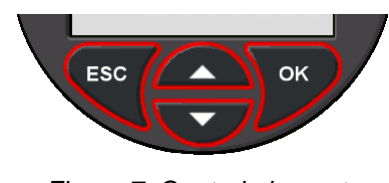

Figure 7: Control elements

If you press and hold the up or down button, it will automatically be triggered multiple times. This allows to easily navigate through longer selection lists. If you press and hold the ESC button, you always return to the measured value display.

| Button          | Function                                    |
|-----------------|---------------------------------------------|
| $\Delta/\nabla$ | Select function, increase/decrease value    |
| ОК              | Confirm selected function or selected value |
| ESC             | Cancel action                               |
| ESC long        | Return to measured value display            |

| Table | 1: | General | button | functions |
|-------|----|---------|--------|-----------|
| rabic | 1. | General | Dullon | runctions |

The structure of the display is the same in every operating mode. The display area is divided into four zones:

- Header
- Icon indicating device status
- Data area
- Bar graph related to the currently measured value

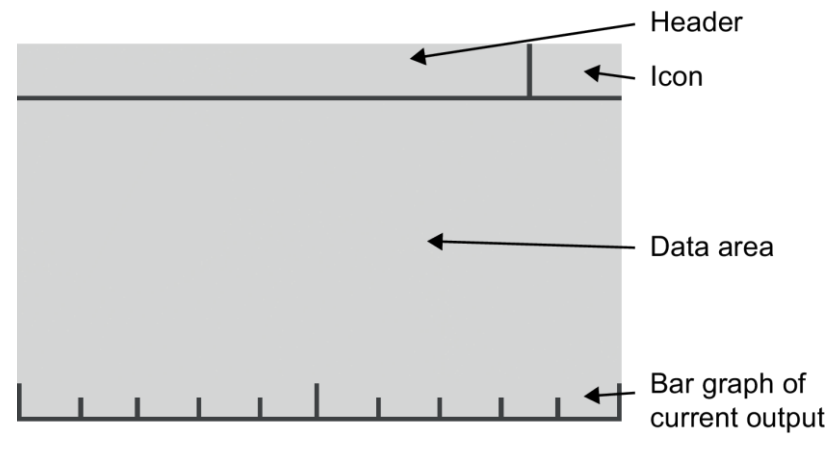

Figure 8: Display structure

The icon for the device status (see 6.2.3) as well as the bar graph is displayed in each operating mode. The bar graph always shows the state of the current output (4 mA = 0%, 20 mA = 100%). The contents of the header and the data area depend on the operating mode:

Display of measured value

- Header: Icon description, if applicable. Otherwise "Value"
- Data area: Measured values and parameters according to the selected display mode (see 6.2.4)

Display of device data (see 6.2.1)

- Header: Title for the displayed device data
- Data area: Device data

Operating menue

- Header: Selected menue item
- Data area: Submenue or dialogue during setting procedure

# 6.2 Display Mode / Measured Value Display

After applying the supply voltage and completion of the initialisation, the device switches to the display mode. In the display, the currently measured value is shown.

If the measured value is larger than the displayable number due to setting a fixed decimal point or an inappropriate unit, the largest displayable number is shown flashing. In this case please select a different setting of the decimal point or a different unit.

In display mode you can review the device data, enter the menue or lock/unlock the menue.

| Button                              | Function                                     |
|-------------------------------------|----------------------------------------------|
| $\bigtriangleup / \bigtriangledown$ | Scroll through the pages with device data    |
| ESC                                 | Return to measured value display             |
| ОК                                  | Go to the operating menue                    |
| ESC+OK long                         | Activate / deactivate menue lock (see 6.3.2) |

Table 2: Button functions in display mode

# 6.2.1 Quick Access to Device Data

You can access a number of device parameters directly from the measured value display using the  $\Delta$  /  $\nabla$ -buttons. This allows a quick overview of the device configuration.

With the  $\triangle$ -button you can display variable data (trailing pointers and counters), with the  $\nabla$ -button static information such as configuration data.

From any screen of the device data, you can enter the operating menue with OK and go back to the measured value display by pressing ESC.

The sequence of the screens with device data is as follows:

- $\triangle$  Counter (operating hour counter, maintenance timer)
- ---- Measured value display (starting point) ---
- V Pressure measurement (rel/abs, nominal range, measuring range, damping)
- V Current output (characteristic curve, alarm current, limits)
- VHART data (address, tag, descriptor, date)
- V Device identification (device ID, order number, serial number)
- V Module information (hardware and software versions, serial numbers)

# 6.2.2 Locking the Menue

You can lock the menue with a key combination at the device. Press and hold the ESC-key and press then OK to activate the menue lock. Hold down both keys until the display confirms that the menue lock has been activated. You can still access the device data but the menue is now locked.

An active menue lock is indicated by the header text "Write protection" in combination with the lock icon.

Use the same key combination to unlock the menue again. The menue cannot be unlocked with the key combination if the hardware DIP-switch is activated.

# 6.2.3 Icons indicating device status

In the top right corner of the display, depending on the device status an NE107-conform icon is displayed. The following icons are defined:

| *  | Error/failure         | Critical error, alarm current is activated<br>The error description is indicated in the display. Nach<br>dem Quittieren des Fehlers erfolgt ein Neustart. |
|----|-----------------------|----------------------------------------------------------------------------------------------------|
| A  | Warning               | Temperature or pressure limits are exceeded.                                                                                                    |
| ₩  | Saturation            | The output current has reached the pre-set upper or lower current limit.                                                                                  |
| የ  | Function con-<br>trol | The output current corresponds to the measured value or current simulation, but not to the applied pressure value.                                        |
| ∾, | Maintenance           | The device indicates necessary maintenance due to maintenance timer settings (see 6.4.6.2).                                                               |
|    | Write protection      | The write protection of the device was activated via the DIP switch, HART or with the key combination in the display.                                     |

Table 3: Icons for device state

The list of icons is sorted in descending priority. Only the icon with the highest priority is shown. The two most important icons for fault and/or warning are flashing when displayed.

# 6.2.4 Display layouts

You can configure the layout of the measured value display as well as the displayed information individually. There are five different layouts available:

| Designa-           | Layout                                                                        | Description                                                                                                    | Example                                                                                                    |
|--------------------|-------------------------------------------------------------------------------|----------------------------------------------------------------------------------------------------|----------------------------------------------------------------------------------------------------|
| Five values        | 1st value         2nd value       3rd value         4th value       5th value | Under the main value, four additional values are shown.                                                                              | Value<br><b>1.23</b><br>P= 44.69% T= 22.7°C<br>ID: ### I= 11.150mA                                                   |
| Four val-<br>ues   | 1st value         2nd value       3rd value         4th value                 | Under the main value, three additional values are shown. One of these can use the entire display width.                              | Value<br><b>1.23</b> bar<br>P= 44.69% T= 22.7°C<br>ID: PASCAL CI4                                                    |
| Three val-<br>ues  | 1st value       2nd value       3rd value                                     | Under the main value, two additional values are shown. Both of them can use the entire display width.                                | Value<br><b>1.23</b><br>Pressure = 44.69%<br>Temperature = 22.7°C                                                    |
| Two values         | 1st value<br>2nd value                                                        | Two values are shown in the same size, one under the other.                                                                          | Value<br><b>1.23</b><br><b>44.69</b><br><sup>L</sup><br><sup>L</sup><br><sup>L</sup><br><sup>M</sup><br><sup>M</sup> |
| Large dis-<br>play | 1st value<br>2nd valueunit                                                    | The main value is shown at the maxi-<br>mum size (best readability from a dis-<br>tance). One additional value can also<br>be shown. | Value<br><b>1.23</b><br>P= 44.69% bar                                                                                |

Table 4: Display layouts

You can define what information shall be shown in the layout's placeholders.

You can select the 1st value (main value) from the following data:

- 1. Pressure with the selected unit
- 2. Pressure in per cent of the measuring range
- 3. Pressure in milliampere

For all further values, you can additionally choose from the following data:

- Sensor temperature
- Static pressure on minus-side (for devices with differential pressure cell, type Ci4x4x)
- ATC temperature (for devices with the ATC option)
- Device ID (see 6.4.9.1)
- HART tag
- HART descriptor

When information (such as the device ID) cannot be displayed in a short layout placeholder, "###" appears on the screen. Then select another layout or assign the value to a longer layout placeholder.

You can configure the display mode in the operating menue (see 6.4.4.2).

# 6.3 Menue Mode / Operating Menue

Press OK in the measured value display to go to the operating menue. Then the main menue appears in the display.

In the operating menue you can navigate in the menues by using the arrow buttons. The selected menue item is indicated by triangles on the left and right. The OK button selects the menue item or switches to the corresponding submenue. You can return to the higher-level menue by pressing ESC. From the main menue, pressing ESC returns to the measured value display.

From every position in the operating menue, you can return to the measured value display by pressing and holding the ESC button (for at least one second).

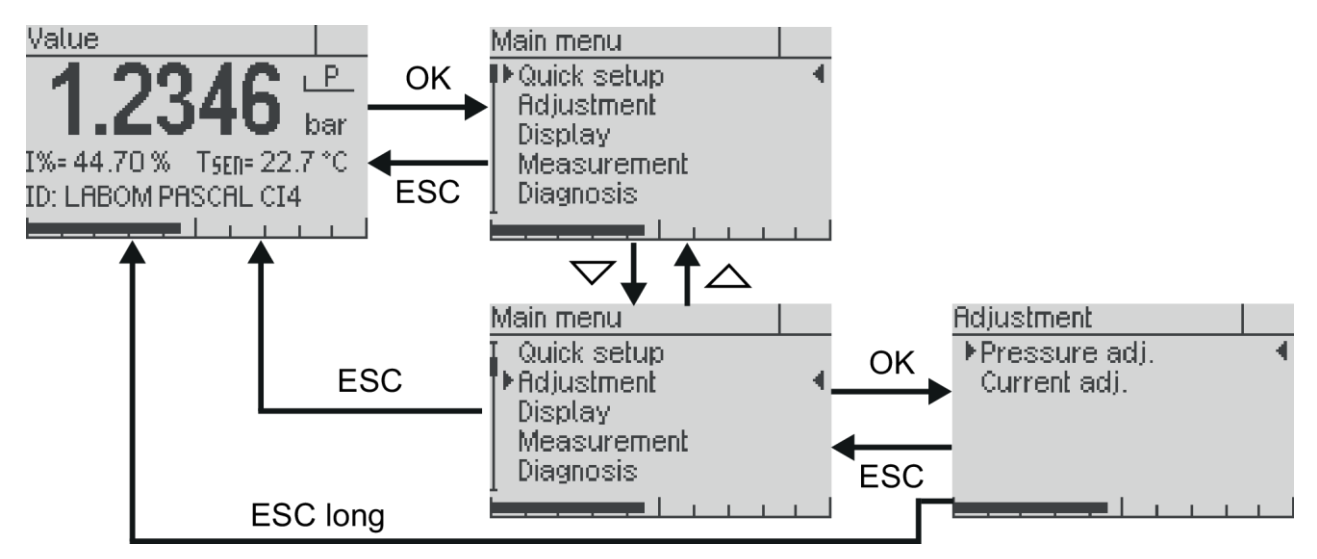

Figure 9: The Operating menue

In long menues and selection lists, a scroll bar on the left side shows the position of the currently selected item.

Menue items that open a setting dialogue differ from submenues by three trailing points, e.g. "Lower range ..." (setting dialogue) and "System" (submenue).

If no button is pressed in menue mode for five minutes, the device automatically returns to the display mode without saving any values.

| Button             | Function                                                                  |
|--------------------|---------------------------------------------------------------------------|
|                    | Scroll up in the menue, increase value/position in list                   |
| $\bigtriangledown$ | Scroll down in the menue, decrease value/position in list                 |
| ОК                 | Select menue, confirm value/list entry                                    |
| ESC                | Cancel the data entry or menue selection, return to the next higher menue |
| ESC long           | Cancel menue mode, return to display mode                                 |

Table 5: Button functions in the operating menue

# 6.3.1 Displaying and entering parameters

When entering parameters, either numerical inputs or a selection lists with fixed options is available.

In general, the actual selection will be displayed first (view mode). Press OK to switch to edit mode to change the parameter. After this is done, the display will then switch back to view mode so that you can check the new setting.

# 6.3.1.1 Selection of a value from a selection list

Up to three options are shown at the same time in one selection list. When the selection list is longer, a scroll bar on the left side of the display indicates the position of the selected item in the selection list.

When you press the ESC button, you cancel the entry and go back to view mode. The selected value is not saved.

With the OK button, the selected value is saved. Saving the value is confirmed with an information window and the new value is shown in view mode.

With ESC, you leave the view mode and return to the menue.

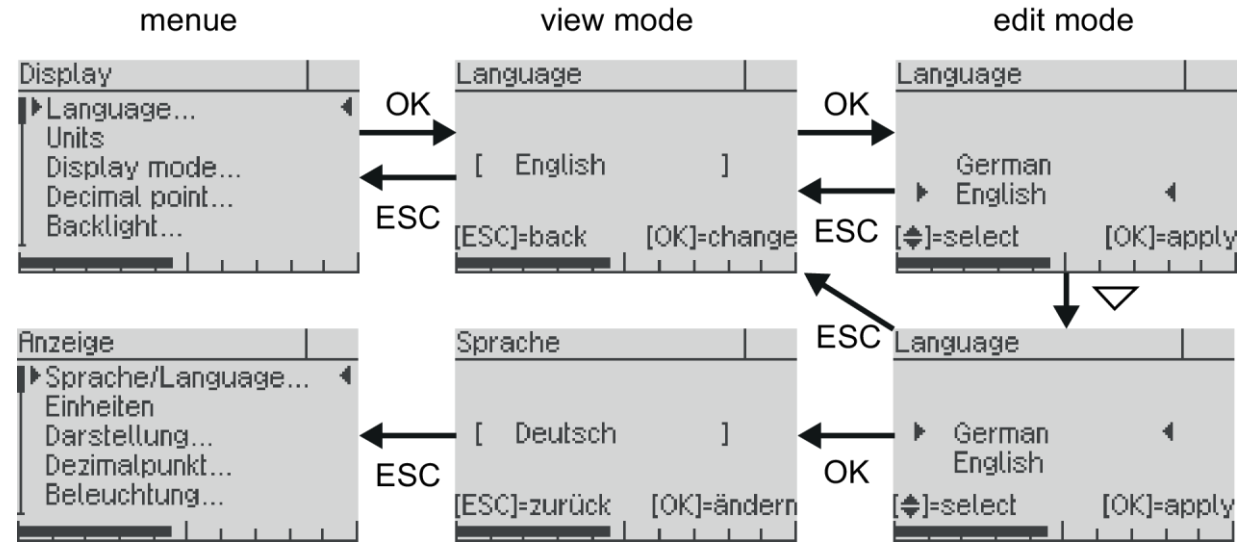

Figure 10: Procedure for value selection (e.g. changing language from english to german)

# 6.3.2 Setting a numeric value

When setting numeric values, the screen shows the following elements (from top to bottom):

- Designation of the parameter that can be set
- Help text (if applicable)
- Numeric value and unit
- Function of buttons
- Bar graph

After selecting a menue item for numerical entry (e.g. damping), at first the value is displayed only. The numeric value itself is shown in square brackets and its unit behind it. Unused leading digits are marked with bottom lines. You need to press OK again to enter the edit mode.

Numeric values are entered digit by digit. First, always the leftmost digit is selected (visible with a triangle above and below the number). By pressing OK, you go to the next digit.

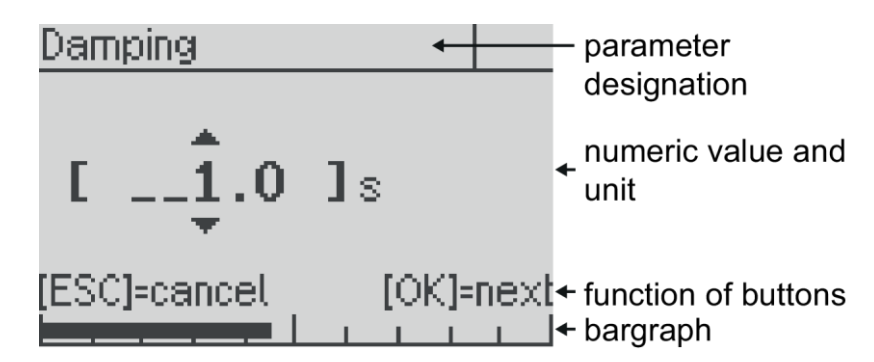

Figure 11: Elements when setting a numeric value

You change the selected digit by pressing the  $\bigtriangleup$  or  $\checkmark$  button. The higher value digit is also increased or decreased when passing zero. For instance, you can easily go from 19 to 20 without having to edit two digits.

Lower value digits are not influenced, unless the parameter limit is reached. The value is then set to the parameter limit.

You can set negative numbers by decreasing the value below zero.

When you press the ESC button, you can cancel the entry at any time and return to the display of the set value. Any change of the value is not saved.

With the OK button you confirm the set digit value and jump to the next digit.

When you confirm the rightmost digit, the entire value is saved. You can save the new value from any digit by pressing and holding the OK button.

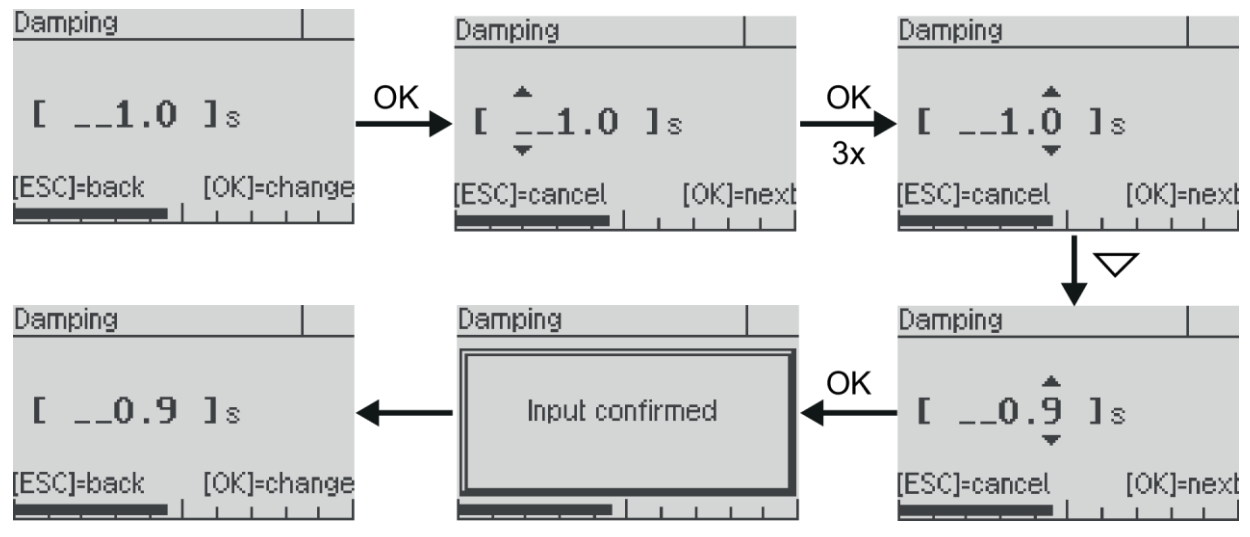

Figure 12: Procedure for setting a numeric value (e.g. from 1.0 to 0.9)

# 6.4 The Menue Tree

In the following, the display and adjustment options are described by their position in the menue tree. An overview of the menue tree can be found on the last page of this document.

# 6.4.1 Main menue

| Menue entry        | Description                                                                    |
|--------------------|--------------------------------------------------------------------------------|
| Quick setup        | Selection of the most important settings                                       |
| Adjustment         | Adjustment functions for pressure measurement and current output               |
| Display            | Functions for configuring the display                                          |
| Measurement/output | Configuration of the pressure measurement and current output                   |
| Diagnosis          | Diagnostic information such as min/max values                                  |
| Simulation         | Simulation of pressure and current for function check of the measurement chain |
| Communication      | Information and settings regarding HART communication                          |
| System             | Device data and function such as factory reset                                 |

The main menue has the following entries:

Tabelle 6: The main menue

# 6.4.2 "Quick Setup" menue

In Quick Setup, basic configuration options are combined to make it possible to quickly configure key functions. All functions of the quick setup can also be found at another position in the menue tree.

The following functions are available in the Quick Setup menue:

| Menue entry       | Description                                                                                 |
|-------------------|---------------------------------------------------------------------------------------------|
| Sprache/Language  | Select menue language                                                                       |
| Unit Pressure     | Select unit for measured pressure (see 6.4.4.1)                                             |
| Unit Temperature  | Select unit for sensor temperature and for ATC-temperature (if applicable) (see 6.4.4.1)    |
| Lower Range Value | Setting of the pressure value that should correspond to 4 mA (start of range) (see 6.4.5.4) |
| Upper Range Value | Setting of the pressure value that should correspond to 20 mA (end of range) (see 6.4.5.4)  |
| Damping           | Setting the damping of the output signal (see 6.4.5.1)                                      |
| Device ID         | Setting the device ID (see 6.4.9.1)                                                         |
| Configmemory      | Configuration memory: reading, writing and status (see 6.4.9.3)                             |

Table 7: "Quick Setup" menue

# 6.4.3 "Adjustment" menue

| Menue entry         | Description                                                                                     |
|---------------------|-------------------------------------------------------------------------------------------------|
| Zero point          | Set device at ambient pressure to zero (0 bar rel) (not with abso-<br>lute pressure devices)    |
| Position correction | Correct zero point error due to installation position (not with ab-<br>solute pressure devices) |
| Lower adjustment    | Offset correction with applied reference pressure                                               |
| Upper adjustment    | Span correction with applied reference pressure                                                 |
|                     |                                                                                                 |

The following functions are available for the adjustment:

Table 8: "Pressure Adjustment" menue

For devices with differential pressure cell (type Cl4x4x) you can also correct the zero point of the static pressure measurement. For these devices there is an additional menue entry called "Zero point  $p_{st}$ ".

# 6.4.3.1 Zero-point correction

The zero-point correction requires a non-pressurized pressure port e.g. during calibration in the lab. When executing this function the applied pressure will be interpreted as zero bar relative pressure.

The zero point correction results in an offset of the whole characteristic curve. Therefore it is a special case of the lower adjustment (see below).

#### 6.4.3.2 Position correction

Using the function "Position correction", you can correct the offset error due to the installation position independent of the zero-point offset.

In the corresponding submenue, you will find the following entries:

| Menue entry      | Description                                |
|------------------|--------------------------------------------|
| Pos.corr. on/off | Activate/deactivate position correction    |
| Set pos. corr.   | Correct position error at ambient pressure |

Table 9: "Position Correction" submenue

When you set the position correction, it will be activated automatically. You can deactivate the position correction, for instance for a subsequent calibration to check the zero point independently from the installation position.

# 6.4.3.3 Upper and lower adjustment

The lower adjustment results in an offset of the characteristic curve. It thus affects zero and span of the measuring range.

The upper adjustment changes the slope of the characteristic curve by correcting the span of the measuring range.

Execute the lower adjustment prior to the upper adjustment for a correct full adjustment.

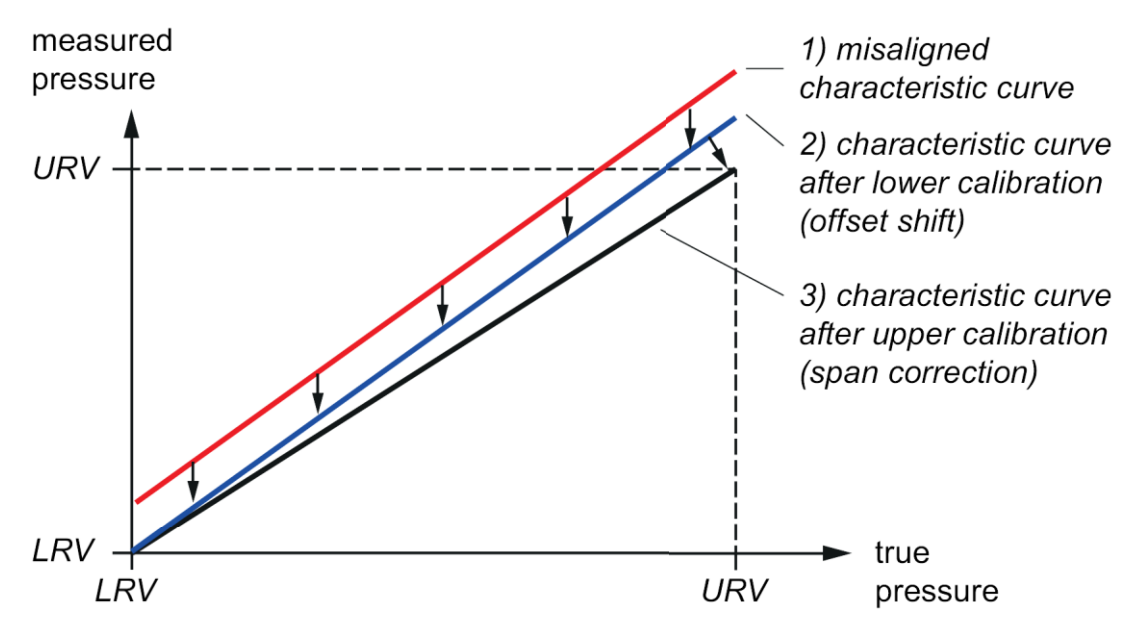

Figure 13: Effect of the upper and lower adjustment on the characteristic curve

You can perform the upper and lower adjustment at any reference pressure level. For instance, you can perform the lower adjustment of a -1...4 bar device at -900 mbar rel. The reference pressure level for the upper offset can also be freely chosen. To ensure that the adjustment is as precise as possible, the upper and lower adjustment should be performed as close as possible to the lower range value and upper range value of the measurement ranges.

# 6.4.3.4 Current adjustment

You can use the current adjustment, if the reading at the end of the measurement chain (reconverted current value) does not correspond to the measured pressure. With this function you can compensate deviations in the output stage as well as the downstream measurement chain.

Proceed as follows (example for 4 mA):

- Select function "Current adjustment" -> "4mA"
- Use "OK" to activate constant current mode (4 mA). CAUTION! The output current value now no longer corresponds with the measured pressure! This is indicated by the icon "Function check" (see 6.2.3).
- Read the displayed current value at the end of the measurement chain.
- Enter this current value (e.g. 3.996) at the device. The device now corrects the current output so that 4 mA are shown at the end of the measurement chain.

When leaving the function, the constant current mode is disabled and the current value corresponds again to the measured pressure.

# 6.4.4 "Display" menue

| Menue entry   | Description                                                           |
|---------------|-----------------------------------------------------------------------|
| Language      | Select menue language                                                 |
| Units         | Setting units for the different measured and displayed values         |
| Screen mode   | Configuration of the screen layout and content (see 6.2.4)            |
| Decimal point | Select setting of decimal point to determine number of decimal places |
| Backlight     | Switch backlight on/off                                               |
|               |                                                                       |

In the "Display" menue, you find all the settings that affect the display on the screen.

Table 10: "Display" menue

#### 6.4.4.1 Submenue "Units"

You can select the unit of every value shown on the display. These settings do not affect the internal calculations of the device or HART communication.

The shown conversions are only meant for your orientation. The device uses conversion values with ten decimal places.

# Pressure unit

The unit in which the measured pressure is to be shown can be selected from the following list:

| Unit               | Description                                                          |
|--------------------|----------------------------------------------------------------------|
| mbar               | Millibar (1 mbar = 0,001 bar)                                        |
| bar                | Bar (1 bar = 1000 mbar = 10 <sup>5</sup> Pa)                         |
| Ра                 | Pascal (1 Pa = 1 kg/(m*s <sup>2</sup> ) = $10^{-5}$ bar = 0,01 mbar) |
| hPa                | Hectopascal (1 hPa = 100 Pa = 1 mbar)                                |
| kPa                | Kilopascal (1 kPa = 1.000 Pa = 10 mbar)                              |
| MPa                | Megapascal (1 MPa = 1.000.000 Pa = 10 bar)                           |
| g/cm <sup>2</sup>  | Gramme per square centimetre (1 g/cm <sup>2</sup> = 0,981 mbar)      |
| kg/cm <sup>2</sup> | Kilogramme per square centimetre (1 kg/cm <sup>2</sup> = 0,981 bar)  |
| psi                | Pound force per square inch (1 psi = 68,9 mbar)                      |
| atm                | Atmospheric pressure (1 atm = 1013 mbar)                             |
| mmH₂O              | Millimetre water column (1 mmH <sub>2</sub> O = 0,0979 mbar) 20 °C   |
| mH <sub>2</sub> O  | Metre water column (1 mH <sub>2</sub> O = 97,9 mbar) 20 °C           |
| inH <sub>2</sub> O | Inch water column (1 inH <sub>2</sub> O = 2,49 mbar) 20 °C           |
| ftH <sub>2</sub> O | Foot water column (1 ftH <sub>2</sub> O = 29,84 mbar) 20 °C          |
| Torr               | Torr (1 Torr = 1 mmHg = 1,33 mbar)                                   |
| mmHg               | Millimeter mercury column (1 mmHg = 1,33 mbar) 0 °C                  |
| inHg               | Inch mercury column (1 inHg = 33,86 mbar) 0 °C                       |

Table 11: Possible units for pressure

# Temperature unit

The unit in which the temperature is to be shown can be selected from the following list:

| Unit | Description                                                    |
|------|----------------------------------------------------------------|
| °C   | Degree Celsius                                                 |
| °F   | Degree Fahrenheit ( $T_{Fahrenheit} = T_{Celsius}*1,8 + 32$ )  |
| °R   | Degree Rankine ( $T_{Rankine} = T_{Kelvin}*1,8$ )              |
| К    | Kelvin ( T <sub>Kelvin</sub> = T <sub>Celsius</sub> + 273,15 ) |

Table 12: Possible units for temperature

# 6.4.4.2 "Display mode" submenue

In the "Display mode" submenue, you configure the representation of the measured values and additional information on the display.

With the menue item "Screen layout" you configure the information that is displayed and its layout. Up to five values can be displayed at the same time. In the additional menue entries "1st value" to "5th value" you define the contents of the placeholders in the layout.

The various layouts as well as the possible content of the values are described in Chapter 6.2.4.

# 6.4.5 "Measurement/Output" menue

Configure the measured value as well as the current output in the "Measurement/output" menue.

| Menue entry         | Description                                                                                                |
|---------------------|----------------------------------------------------------------------------------------------------|
| Damping             | Setting the damping of the output signal                                                                   |
| Measuring rate      | Setting the measuring rate (20 or 100 Hz), except for devices with differential pressure cell, type Cl4x4x |
| Output function     | Setting the output function (linear, inverse, square root, table)                                          |
| Lower Range Value   | Setting the pressure value that shall correspond to 4 mA (start of range)                                  |
| Upper Range Value   | Setting the pressure value that shall correspond to 20 mA (end of range)                                   |
| Output table        | Specifying the points for the table function                                                               |
| Alarm current       | Select the alarm current: High (>21 mA) or low (<3.6 mA)                                                   |
| Lower current limit | Limit of the lower output current (3.84.0 mA)                                                              |
| Upper current limit | Limit of the upper output current (2021 mA)                                                                |

Table13: "Measurement/Output" menue

Independent from the setting of the upper and lower current limit, the set measuring range always corresponds to a current range of 4...20 mA.

# 6.4.5.1 Setting the damping

Using an adjustable damping you can eliminate fast pressure changes or peaks from having direct influence to the output signal. The set value in seconds corresponds to the time constant of an exponential rise. After a sudden pressure change, it takes the damping time to reach 63.2% of the actual pressure at the output. After the damping time has elapsed three times, 95% of the pressure is reached.

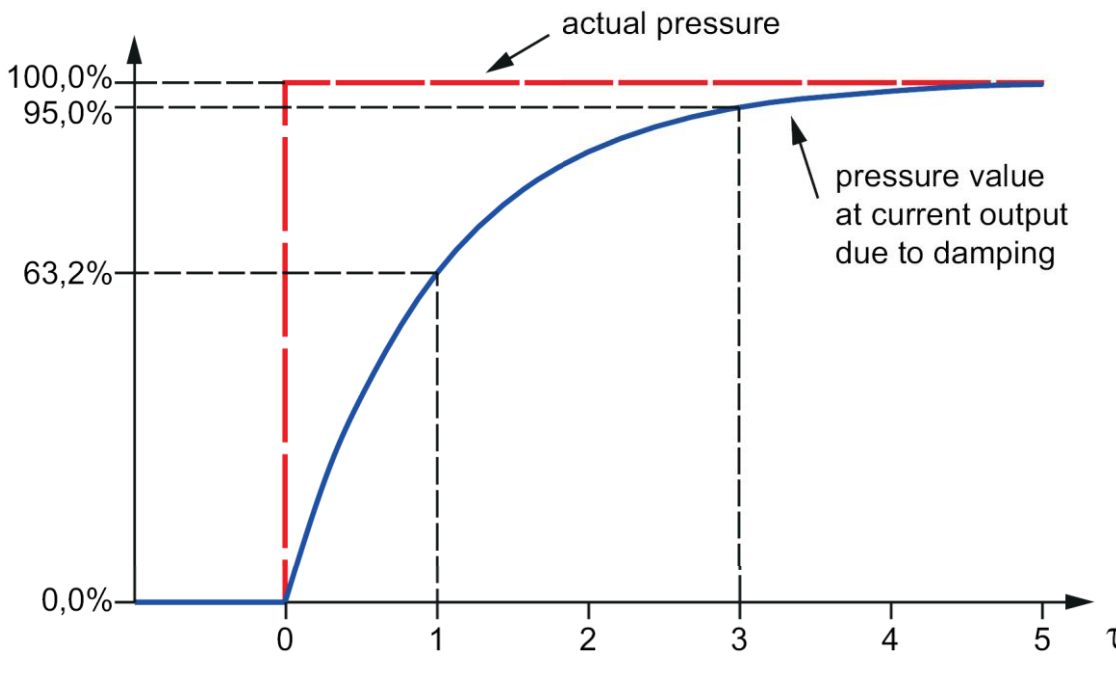

Figure 14: Damping effect

The damping affects the current output as well as the displayed pressure value.

# 6.4.5.2 Setting of the measuring rate

When shipped, the transmitter is set to a measuring rate of 20 Hz, i.e. 20 times per second the pressure is measured and the current is calculated and imprinted in the current loop. When a particularly fast measuring rate is required, for instance to detect pressure peaks, you can increase the measuring rate to 100 Hz. This can lead to the following restrictions:

- Communication via HART can be disturbed by fast pressure changes.
- The measuring signal can be noisier.

For this reason, you should only increase the measuring rate to 100 Hz if necessary for the application.

Note: Devices with differential pressure cell (type Cl4x4x) run with a fixed measuring rate of 50 Hz. For these devices there is no option to set the measuring rate.

# 6.4.5.3 Output function

You can set the output function proportionally rising to the measured value (selection "Linear") or proportionally falling (selection "Inverse"). You can also define the output signal by a table with interpolation point, e.g. to represent a tank shape (selection "Table").

There is also a square root output function implemented for flow measurement per differential pressure (selection "Square root"). In this case the differential pressure is proportional to the square of the flow. When you select the square root output function the output signal is proportional to the flow value. As usual the first 6% of the measuring range are approximated by a linear section.

# 6.4.5.4 Setting the measurement range

You can freely set the lower and upper range value within the nominal range of the device, as long as the set range is not smaller than 1% of the nominal range (turndown 100:1). Please note that when the turndown is increased, the measurement error also increases. If you use a very small range you must therefore accept a significant measurement error. We recommended a maximum turndown of 10:1.

The lower range value must be below the upper range value. For an inverse characteristic curve, select the output function setting "inverse".

# 6.4.5.5 Configuration of the table function

With the table function you can realise any output function. E.g. you can convert the fill height to the fill quantity depending on the tank shape. You can use up to 64 interpolation points for this purpose.

We recommend the use of a PASCAL Ci4 LEVEL device for fill level applications. Its operating software has been specially optimised for fill level applications.

| Menue entry      | Description                                                                                                    |
|------------------|----------------------------------------------------------------------------------------------------|
| Number of points | Number of interpolation points                                                                                                  |
| Table values     | Combination of pressure in per cent and corresponding current value that are used as interpolation points of the table function |

Table 14: "Output Table" submenue

You can only edit the table points when the table function is not active. You may need to set the output function to "linear", for instance (see above) before editing table points.

The table points must be sorted according to ascending pressure. For instance, the 20% point may not be before the 10% point. Otherwise you cannot activate the table function.

If the first table point is not set at 0%, the start of the table is calculated by means of the first two interpolation points. The same applies when the last table point is not at 100%.

With the  $\triangle$ - and  $\nabla$ - buttons, you can scroll through the table points and look at the combinations of pressure in per cent and current in mA. With OK, you switch to the edit mode for the displayed table point. Now enter the first per cent value and then the current value. When you confirm the current value, you return to the display of the table point you just edited.

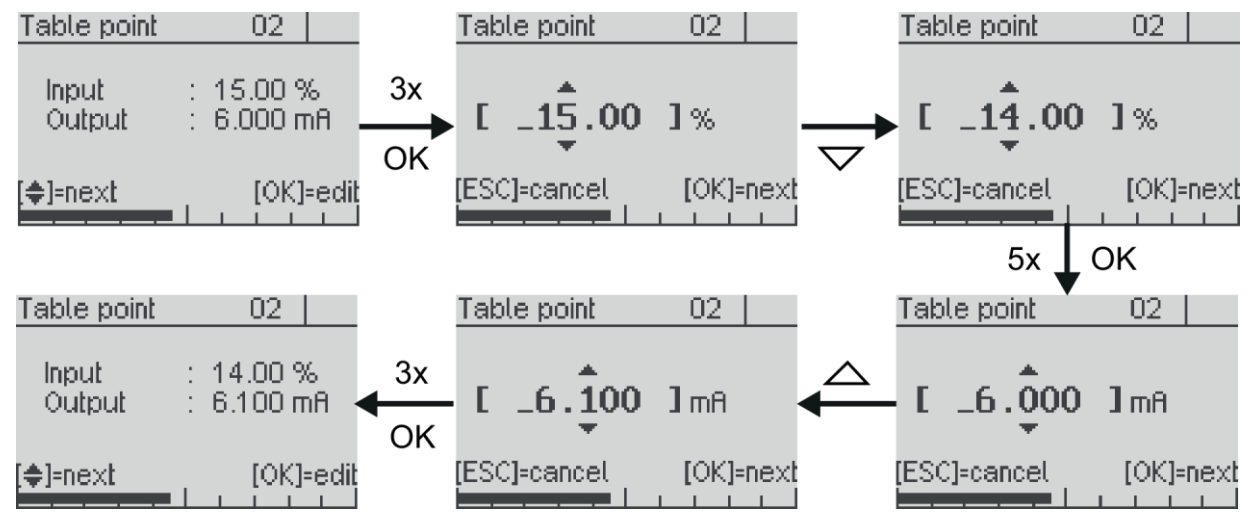

Figure 15: Changing the table point

Confirming inputs with a long OK is not available when editing table points.

# 6.4.5.6 Upper and lower current limit

In the standard setting, the current output is limited at 3.8 and 20.5 mA, meaning a further drop or rise in the measured variable does not change the current. You can freely select these current limits for the lower limit between 3.8 and 4 mA and for the upper limit between 20 and 21 mA.

### 6.4.6 "Diagnosis" menue

In this menue you can view and configure various diagnostic information. The following diagnostic functions are available:

| Menue entry       | Description                                                                      |
|-------------------|----------------------------------------------------------------------------------|
| Counter           | Display of operating hour counter and maintenance timer                          |
| Min/max values    | Displaying and resetting the min/max values for the different measured variables |
| Last error        | Display and reset of the last critical error                                     |
| Self test         | Self test of the device like after applying the power supply                     |
| Maintenance timer | Management of maintenance intervals                                              |

Table 15: "Diagnosis" menue

#### 6.4.6.1 Min/Max values

The min/max values save the maximum and minimum values of the different measurands until they are reset by the user. The menue item that shows the min/max value, can also be used to reset it. Some of the min/max values are also directly accessible from the measured value display in the device data (see 6.2.1).

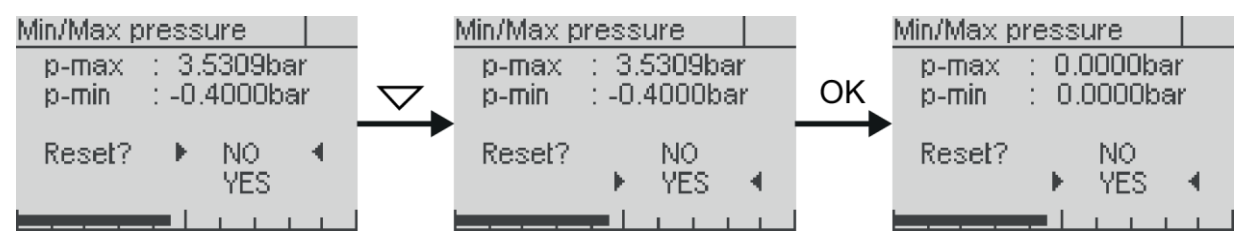

Figure 16: Display and resetting of the Min/Max values for pressure

# 6.4.6.2 The maintenance timer

Using the maintenance timer, the device can signal the need for maintenance after a freely selectable number of operating hours. The timer counts down from the start value. Maintenance need is indicated by an icon in the display (see 6.2.3) and, if necessary, the HART protocol.

When the maintenance timer has expired, the counter continues into the minus range thus the degree to which the interval has been exceeded is also visible.

| Menue entry   | Description                                  |
|---------------|----------------------------------------------|
| Status        | Displaying an stopping the maintenance timer |
| Set Intervall | Setting and starting the maintenance timer   |

Table 16: "Maintenance timer" submenue

# 6.4.7 "Simulation" menue

In the "Simulation" menue, you can simulate the pressure as well as the current to test the subsequent measuring chain.

| Menue entry | Description                    |
|-------------|--------------------------------|
| Current     | Setting a fixed current value  |
| Pressure    | Setting a fixed pressure value |

Table 17: "Simulation" menue

The current simulation influences only the current output. The pressure simulation takes all settings into consideration, including the damping and an active table function.

# 6.4.8 Menue "Communication"

In the "Communication" menue the settings for the HART communication are summarised.

| Menue entry    | Description                                                           |
|----------------|-----------------------------------------------------------------------|
| HART address   | Setting the HART address for device identification in multi-drop mode |
| Current mode   | Setting the current mode (proportional/constant)                      |
| HART data      | Display of HART information (HART-Tag, HART-Descriptor etc.)          |
| Send-preambles | Setting of the number of send-preambles for HART communication        |

Table 18: "Communication" menue

#### 6.4.8.1 HART address

This address corresponds with the short address which is used for the HART-Communication. It can be set within a range of 0 to 63. Please note, that setting the short address between 1 and 63 will not automatically activate the constant current mode. This must be done under the menue "Current mode" (see 6.4.8.2).

#### 6.4.8.2 **Current mode**

The current mode determines whether the output current of the device is set to respond proportionally to the measured value (selection "proportional") or whether it should remain constant at 4 mA (selection "constant"). When the current mode "constant" is in use, the measurement value can only be read using HART-commands (e.g. for HART-multidropoperation).

#### "System" menue 6.4.9

| Menue entry              | Description                                                        |
|--------------------------|--------------------------------------------------------------------|
| Device ID                | Setting the device ID (e.g. to display a free-text in the display) |
| Device data              | Display of device data (such as from measured value display)       |
| Factory data reset       | Reset to factory settings                                          |
| Restart                  | Restarting the device (such as after a power outage)               |
| Configmemory             | Configuration memory: reading, writing and status                  |
| Table 10: "System" manua |                                                                    |

In the "System" menue, device-relevant functions are summarised.

Table 19: "System" menue

#### 6.4.9.1 **Device ID**

Using the device ID, you can show a custom text in the display if you configure the display mode accordingly (see 6.2.4). For instance, you can show the tag number continuously in the display.

The device ID can be up to 16 characters long and consist of numbers, empty spaces, capital letters and special characters.

For the selection, the characters are arranged in the order shown below. From the end of the list (special character "@"), you are automatically guided back to the start (number "0").

# Character set:

0123456789 ABCDEFGHIJKLMNOPQRSTUVWXYZ[\]^ !"#\$%&'()\*+,-./:;<=>?@

#### 6.4.9.2 **Factory reset**

When carrying out a factory reset, all parameters are set to the state at the time of delivery. This also includes the pressure and current adjustment. Exceptions are the following operational parameters: "Min/max values", "HART change counter" and "operation hours".

# 6.4.9.3 Configuration memory

You can store all device parameters in the configuration memory of the display module. You can transfer the data back to the device or to another device. Transferring a configuration to another device requires a compatible target device. The same nominal range is not necessary. It is sufficient if the measuring range of the stored configuration is equal or smaller than the nominal range of the target device.

The configuration memory contains the parameter setting of the device at the time of storage. If you change a device parameter afterwards, the stored configuration will <u>not</u> be updated automatically.

The status screen of the configuration memory contains the following information:

- Available YES: the display module contains a stored configuration NO: no stored configuration
- Source this device: the stored configuration originates from the connected device Serial#: the stored configuration originates from the device with the listed serial number.
- Up-to-date YES: The device configuration has not been changed since the parameter set has been stored in the display module NO: The device configuration has been changed

The transfer of a configuration takes approx. 25 seconds. If you use a table function with many support points the transfer can take up to 50 seconds.

# 6.4.10 1.1.1 Overview with menue tree and device functions

| Quick Setup<br>Language<br>Pressure unit<br>Temperature unit<br>Lower range value<br>Upper range value<br>Damping<br>Device ID<br>Configmemory                             | Select menu language<br>Select unit for measured pressure<br>Select unit for sensor temperature<br>Setting of the pressure value that should correspond to 4 mA (start of range)<br>Setting of the pressure value that should correspond to 20 mA (end of range)<br>Setting the damping of the output signal<br>Setting the device ID<br>Configuration memory: reading, writing and status                                                                                                    |
|----------------------------------------------------------------------------------------------------|----------------------------------------------------------------------------------------------------|
| Adjustment<br>Pressure adjustment<br>Position correction<br>Pos.corr on/off<br>Pos.corr adjust<br>Lower adjustment<br>Current adjustment<br>4 mA<br>20 mA                  | Adjustment of the pressure measurement<br>Set device at ambient pressure to zero (0 bar rel) (only for gauge pressure devices)<br>Correct zero point error due to installation position (only for gauge pressure devices)<br>Activate/deactivate position correction<br>Correct position error at ambient pressure<br>Offset correction with applied reference pressure<br>Span correction with applied reference pressure<br>Adjustment of the current output<br>Adjustment the output current on 4 mA at the end of measurement chain<br>Adjustment the output current on 20 mA at the end of measurement chain                                |
| Display<br>Language<br>Units<br>Screen mode<br>Screen layout<br>1st value<br>Decimal point<br>Backlight                                                                    | Select menu language<br>Select units for measured values<br>Select units for pressure and temperature<br>Configuration of the display layout and content<br>Define screen structure and layout<br>Content for 1st value in the selected layout<br><i>Content for further values (up to five)</i><br>Selection of the decimal places by specifying the decimal point<br>Switch backlight on/off                                                                                                    |
| Measurement/Output Damping Measuring rate Output function Lower range value Upper range value Output table Number of points Table values Alarm current Upper current limit | Setting the damping of the output signal<br>Setting of the measuring rate (20 or 100 Hz)<br>Setting the output function (linear, inverse, square root, table)<br>Setting of the pressure value that should correspond to 4 mA (start of range)<br>Setting of the pressure value that should correspond to 20 mA (end of range)<br>Specifying the interpolation points for the table function<br>Number of interpolation points (264)<br>Interpolation points of table function<br>Selection of the alarm current: High (>21 mA) or low (<3.6 mA)<br>Limit of the lower output current (3.84.0 mA)<br>Limit of the upper output current (2021 mA) |
| Diagnosis<br>— Counters<br>— Min/max-values<br><br>— Last error<br>— Self test<br>Maintenance timer<br>— Status<br>— Set interval                                          | Display of operating hour counter and maintenance timer<br>Display and reset of min/max-values<br><i>Display and reset the different min/max-values</i><br>Display and reset of the last critical error<br>Self test of the device like after applying the power supply<br>Management of maintenance intervals<br>Displaying and stopping the maintenance timer<br>Setting and starting the maintenance timer                                                                                                    |
| Simulation<br>Current<br>Pressure                                                                                                    | Setting a fixed current value<br>Setting a fixed pressure value                                                                                                    |
| Communication<br>HART address<br>Current mode<br>HART data<br>Send-preambles                                                                                               | Setting the HART address for device identification in multi-drop mode<br>Setting the current mode (proportional/constant)<br>Display of HART information (HART tag, HART descriptor, etc.)<br>Setting of the number of send preambles for HART communication                                                                                                    |
| System<br>Device ID<br>Device data<br>Factory reset<br>Device reset<br>Configmemory                                                                                        | Setting the device ID (e.g. to display a free-text in the display)<br>Display of device data (same as from measured value display)<br>Various screens with device data<br>Reset to factory settings<br>Restarting the device (such as after a power outage)<br>Configuration memory: reading, writing and status                                                                                                    |